#### การใช้งานโปรแกรม Microsoft Word 2003

# ตอนที่ 1

### แนะนำโปรแกรม Microsoft Word 2003

Microsoft Word เป็นโปรแกรมที่มีความสามารถและประโยชน์มากมายในการจัดการ เกี่ยวกับงานทางด้านเอกสารสิ่งพิมพ์ ซึ่งจะทำให้ผู้ใช้ได้นำเครื่องมือต่าง ๆ มาใช้สร้างงานได้ อย่างมืออาชีพ ความสามารถของโปรแกรมที่โดดเด่น เช่น การตรวจสอบคำ ไวยากรณ์ การ นำเสนอคำที่ถูกต้อง และเป็นคำที่ใช้กันเป็นมาตรฐานให้แก่ผู้ใช้ในการพิมพ์เอกสาร หรือเมื่อเกิด กรณีพิมพ์ไม่ครบ หรือพิมพ์ผิดไป โปรแกรมจะมีการตรวจสอบคำผิดให้โดยอัตโนมัติ นอกจากนี้ โปรแกรมยังสามารถสร้างแผนภูมิ ตาราง และการทำงานกับรูปภาพกราฟิกเพื่อนำไปใช้ประกอบ กับงานในเอกสารต่าง ๆ สำหรับตัวอย่างงานที่สามารถสร้างได้จากโปรแกรม Microsoft Word มีมากมาย เช่น การจัดรูปแบบเอกสาร สร้างตาราง ออกแบบสิ่งพิมพ์ สร้างเว็บเพจ นอกจากนี้ ยังสามารถเชื่อมโยงกับอินเทอร์เน็ตได้อย่างสะดวกรวดเร็ว

#### การเรียกใช้งานโปรแกรม Microsoft Word 2003

การเข้าสู่โปรแกรม Microsoft Word สามารถเรียกใช้งานได้หลายวิธี แต่วิธีพื้นฐานที่ สามารถเรียกใช้งานได้ทุกโปรแกรม คือ การเข้าจาก Start Menu โดยมีขั้นตอนดังนี้

- 1. คลิกปุ่ม Start → เลื่อนเมาส์ไปที่ Programs → คลิกเลือก Microsoft Office
- 2. คลิกเลือก Microsoft Office Word 2003

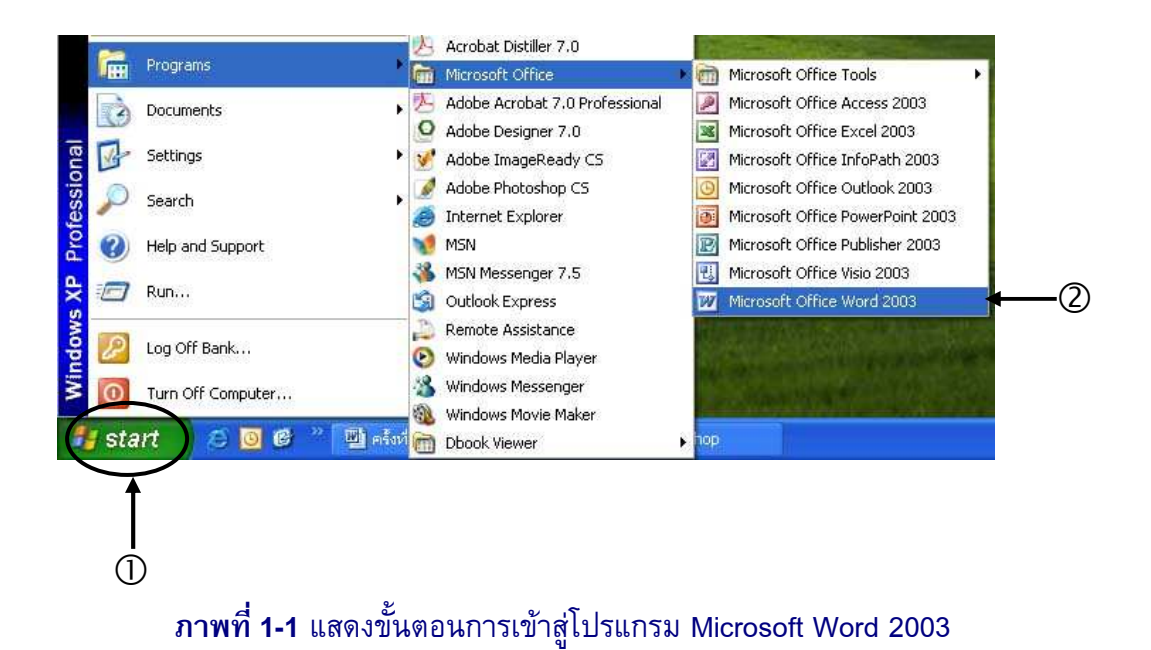

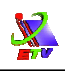

นอกจากวิธีข้างตันแล้ว ยังสามารถเข้าใช้งานโปรแกรม Microsoft Word ได้จากไอคอน บน Desktop เรียกวิธีนี้ว่า Shortcut Program หรือทางลัดเข้าสู่โปรแกรม ซึ่งมีวิธีการดังนี้

ดับเบิลคลิก (Double Click) ที่ไอคอนบน Desktop

*Tips:* วิธีการสร้างทางลัดเข้าสู่โปรแกรม ทำตามขั้นตอนดังต่อไปนี้ (สามารถประยุกต์ใช้งานได้กับทุก โปรแกรม)

คลิกขวาที่โปรแกรม Microsoft Word 2003 (จากปุ่ม Start) → เลือก Send To → คลิก
 เลือก Desktop (create shortcut)

W

#### ส่วนประกอบของหน้าจอโปรแกรม Microsoft Word 2003

ในการทำงานกับโปรแกรมไมโครซอฟต์เวิร์ด ควรจะต้องเริ่มเรียนรู้ส่วนประกอบจอภาพ ของหน้าต่างโปรแกรม เพื่อประโยชน์ในการทำงานทำให้การใช้งานมีประสิทธิภาพมากที่สุด ส่วนประกอบบางอย่างจะมีลักษณะ และวิธีการใช้งานที่เหมือนกับ Office 2003 โปรแกรมอื่นๆ ทำ ใ

ผู้ใช้สามารถนำไปใช้งานกับโปรแกรม Office 2003 อื่นได้ด้วย

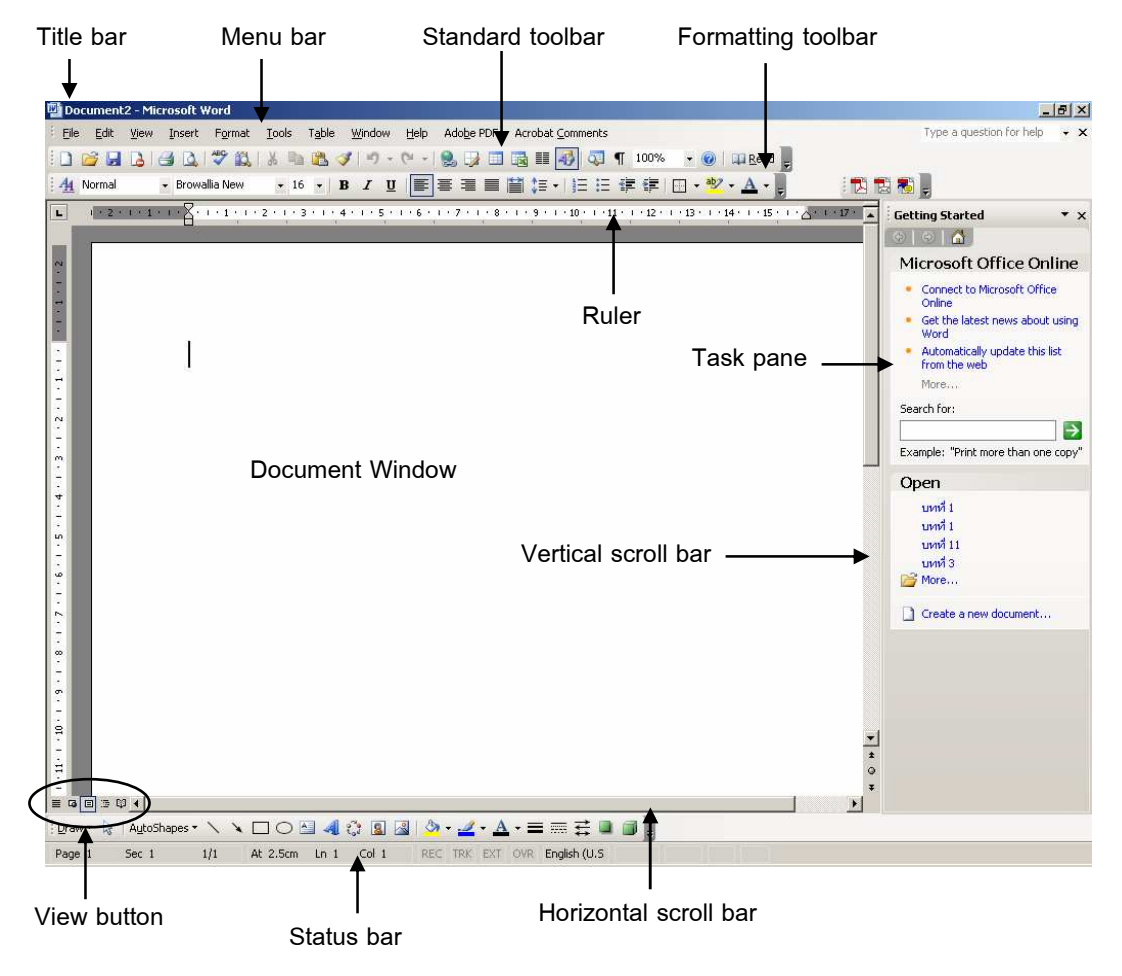

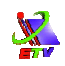

| ส่วนประกอบ         | ດຳລຸຮີນາຍ                                                          |
|--------------------|--------------------------------------------------------------------|
| 91 9 10 D 90 LIG D | 81 0 0 0 1 1 0 0 0 0 0 0 0 0 0 0 0 0 0 0                           |
| Title Bar          | แสดงสัญลักษณ์ของโปรแกรม ชื่อโปรแกรม ชื่อไฟล์เอกสาร และปุ่ม         |
|                    | ควบคุมหน้าต่าง                                                     |
| Menu Bar           | แถบเมนูคำสั่งใช้ในการเลือกคำสั่งเพื่อกำหนดการทำงานกับข้อมูล หรือ   |
|                    | เอกสาร                                                             |
| Standard Toolbar   | แถบเครื่องมือคำสั่งมาตรฐานใช้เลือกคำสั่งในการทำงานเหมือนกับการ     |
|                    | ใช้เมนูคำสั่งโดยแถบเครื่องมือนี้จะปรากฏกับทุก Office โปรแกรม       |
| Formatting         | แถบเครื่องมือคำสั่งในการจัดรูปแบบเอกสาร หรือข้อมูลใช้เลือกคำสั่งใน |
| Toolbar            | การทำงานเหมือนกับการใช้เมนูคำสั่ง                                  |
| Ruler              | ไม้บรรทัดใช้กำหนดระยะต่าง ๆ ในการทำงานกับหน้าเอกสาร                |
| Task Pane          | สถานะ การทำงานของโปรแกรม โดยผู้ใช้สามารถเรียกคำสั่งจัดการจาก       |
|                    | หน้าต่างงานนี้ได้โดยตรงเลย                                         |
| Document           | บริเวณที่ใช้ในการสร้างงาน                                          |
| Window             |                                                                    |
| View Button        | แสดงปุ่มที่ใช้กำหนดมุมมองในการทำงานของเอกสาร                       |
| Scroll Bar         | แถบเลื่อนจอภาพซึ่งจะมีทั้งแนวตั้งและแนวนอน                         |
| Status Bar         | ใช้แสดงสถานะการทำงานกับหน้าเอกสารที่กำลังทำงานอยู่ และยังใช้       |
|                    | กำหนดสถานะของการใช้แป้นพิมพ์กับเอกสารที่ทำงานอยู่                  |

#### **ภาพที่ 1-2** แสดงส่วนประกอบของโปรแกรม

## การพิมพ์เอกสารเบื้องต้น

การใช้งานโปรแกรม Microsoft Word สิ่งสำคัญเบื้องต้นที่ขาดไม่ได้ คือ แป้นพิมพ์ ซึ่งถ้าเป็น ผู้ใช้งานครั้งแรกที่ไม่เคยผ่านการพิมพ์มาก่อนจะพิมพ์ค่อนข้างช้า แต่การพิมพ์เป็น *ทักษะ* ที่ต้อง หมั่นฝึกฝน และปุ่มในแป้นพิมพ์ที่ต้องทำความรู้จัก เพื่อให้การใช้งานแป้นพิมพ์มีประสิทธิภาพสูงสุด มีดังต่อไปนี้

| ปุ่ม      | การใช้งาน                                                              |
|-----------|------------------------------------------------------------------------|
| ~         | กดสลับไปมาในลักษณะของการเปิด-ปิดสวิทต์เพื่อสลับโหมดภาษาไทย-            |
|           | อังกฤษ                                                                 |
| Backspace | ลบตัวอักษรหน้าจุดแทรก (cursor) ออกไปครั้งละ 1 ตัวอักษร                 |
| Delete    | ลบตัวอักษรหลังจุดแทรก (cursor) ออกไปครั้งละ 1 ตัวอักษร                 |
| Enter     | ขึ้นบรรทัดใหม่ แต่โดยความหมายแล้วคือการขึ้นย่อหน้าใหม่                 |
| Spacebar  | เคาะเว้นวรรค ใช้สำหรับเว้นวรรคระหว่างตัวอักษร (1 เคาะ เท่ากับ ระยะห่าง |
|           | 1 ตัวอักษร)                                                            |

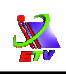

| ปุ่ม  | การใช้งาน                                                                  |
|-------|----------------------------------------------------------------------------|
| Tab   | กำหนดให้บรรทัดแรกของย่อหน้ามีการเยื้องเข้าทางซ้าย เพื่อให้ง่ายต่อการ       |
|       | อ่าน โดยนำเคอร์เซอร์ไปวางหน้าบรรทัดแรกของย่อหน้า แล้วกดปุ่ม Tab 1 ครั้ง    |
| Shift | เป็นการยกแป้นคีย์บอร์ดให้สามารถพิมพ์ตัวอักษรที่อยู่ด้านบนได้ ซึ่งขณะ       |
|       | พิมพ์จะต้องกดปุ่ม Shift ค้างไว้แล้วค่อยกดปุ่มตัวอักษรที่ต้องการ ถ้าหากอยู่ |
|       | ในโหมดการพิมพ์ภาษาไทยสามารถพิมพ์ตัวบนของแป้นพิมพ์ได้ และถ้าอยู่            |
|       | ในโหมดการพิมพ์ภาษาอังกฤษจะพิมพ์เป็นตัวอักษรภาษาอังกฤษตัวพิมพ์ใหญ่          |

### การจัดการกับไฟล์เอกสาร

### <mark>การบันทึกไฟล์เอกสาร</mark> วิธีที่ 1 เมนูคำสั่ง

- 1. เลือกเมนู File → คำสั่ง Save...
- จะปรากฏหน้าต่าง Save As (กรณี เป็นการบันทึกงานครั้งแรก) กำหนดรายละเอียด ดังนี้

2.1 ช่อง File name: ตั้งชื่อเอกสาร

2.2 ช่อง Save in: เลือกแหล่งเก็บเอกสาร

3. คลิกปุ่ม <u>⊆ave</u>

### วิธีที่ 2 แถบเครื่องมือ

คลิกเครื่องมือ Save

#### วิธีที่ 3 คีย์ลัด

Ctrl + S

#### การปิดเอกสาร

วิธีที่ 1 เมนูคำสั่ง

■ เลือกเมนู File → คำสั่ง Close

### วิธีที่ 2 ปุ่มควบคุมจอภาพ

คลิกที่ Close Window × มุมขวาบนของจอภาพ

## วิธีที่ 3 คีย์ลัด

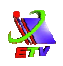

Ctrl + F4

```
การออกจากโปรแกรม
อ.ศ.ส์
```

วิธีที่ 1 เมนูคำสั่ง

■ เลือกเมนู File → คำสั่ง Exit

## วิธีที่ 2 ปุ่มควบคุมจอภาพ

คลิกที่ Close Box 🔀 มุมขวาบนของจอภาพ

## วิธีที่ 3 คีย์ลัด

Alt + F4

### <mark>แบบฝึกหัด</mark>

 ให้ผู้เรียนพิมพ์บทความเรื่อง Microsoft Word พร้อมบันทึกไฟล์เก็บใน My Documents และตั้งชื่อไฟล์ แบบฝึก 1